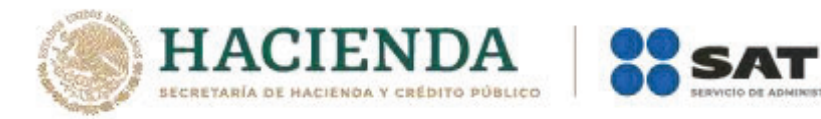

## Modificación al Anexo 1-A de la Primera Resolución de Modificaciones a la Resolución Miscelánea Fiscal para 2021. Cuarta Versión Anticipada.

ALLON TRIBUTARIA

# "Trámites Fiscales"

| Contenido |                                                                                                |  |  |
|-----------|------------------------------------------------------------------------------------------------|--|--|
| I.        | Definiciones                                                                                   |  |  |
| II.       | Trámites<br>Cádigo Fiscol de la Fodorosián                                                     |  |  |
| 1/CEE a   | Codigo Fiscal de la Federación.                                                                |  |  |
| 6/CFF     |                                                                                                |  |  |
| 7/CFF     | Solicitud de generación, actualización o renovación de la Contraseña                           |  |  |
| 8/CFF a   | -                                                                                              |  |  |
| 45/CFF    |                                                                                                |  |  |
| 46/CFF    | Solicitud de inscripción en el RFC de organismos de la Federación, de las entidades            |  |  |
|           | autónomos pueblos y comunidades indígenas                                                      |  |  |
| 47/CFF a  |                                                                                                |  |  |
| 103/CFF   |                                                                                                |  |  |
| 104/CFF   |                                                                                                |  |  |
| 105/CFF   | Solicitud de generación del Certificado de e.firma                                             |  |  |
| 106/CFF   | Solicitud de renovación del Certificado de e.firma                                             |  |  |
| 107/CFF   | Solicitud de revocación de los Certificados                                                    |  |  |
| 255/CFF   |                                                                                                |  |  |
| 256/CFF   | Solicitud de acceso al servicio público de consulta de verificación y autenticación de e.firma |  |  |
| 257/CFF a | · · ·                                                                                          |  |  |
| 305/CFF   |                                                                                                |  |  |
| 306/CFF   | Solicitud de renovación del Certificado de e.firma caduco para personas morales                |  |  |

| Impuesto Sobre la Renta. |                                                                                                    |  |  |
|--------------------------|----------------------------------------------------------------------------------------------------|--|--|
| 1/ISR a                  |                                                                                                    |  |  |
| 14/ISR                   |                                                                                                    |  |  |
| 15/ISR                   | Solicitud de autorización para recibir donativos deducibles                                                                                                    |  |  |
| 16/ISR                   | Avisos para la actualización del padrón y directorio de donatarias autorizadas para recibir<br>donativos deducibles                                                                                                    |  |  |
| 17/ISR a<br>18/ISR       |                                                                                                    |  |  |
| 19/ISR                   | Declaración informativa para garantizar la transparencia del patrimonio, así como el uso y destino de los donativos recibidos y actividades destinadas a influir en la legislación                                                                                                    |  |  |
| 20/ISR                   |                                                                                                    |  |  |
| 21/ISR                   | Solicitud de autorización para recibir donativos deducibles de conformidad con el Convenio<br>para Evitar la Doble Imposición e Impedir la Evasión Fiscal en Materia de Impuesto sobre la<br>Renta, suscrito por el Gobierno de los Estados Unidos Mexicanos y el Gobierno de los Estados<br>Unidos de América |  |  |
| 22/ISR a                 |                                                                                                    |  |  |
| 27/ISR                   |                                                                                                    |  |  |
| 28/ISR<br>29/ISR a       | Informe sobre residentes en el extranjero (DIM Anexo 4)                                                                                                    |  |  |
| 75/ISR                   | Solicitud para ratificar o colicitar la "Clavo do Institución Einanciora" para la procontación do                                                                                                    |  |  |
| 70/ISK                   | declaraciones de depósitos en efectivo                                                                                                    |  |  |
| 77/ISR a                 | '                                                                                                    |  |  |
| 80/ISR                   |                                                                                                    |  |  |
| 81/ISR                   | Solicitud de resolución para deducir intereses por deudas contraídas con partes relacionadas                                                                                                    |  |  |
| 82/ISR a                 |                                                                                                    |  |  |

Nota: El presente documento se da a conocer en la página de Internet del SAT, en términos de la regla 1.8.

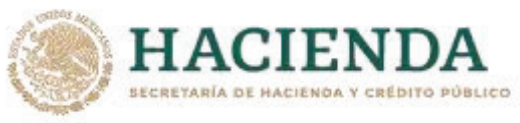

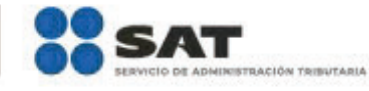

| <ul> <li>Atención personal en las Oficinas del SAT<br/>ubicadas en diversas ciudades del país, como<br/>se establece en la siguiente dirección<br/>electrónica:<br/><u>https://www.sat.gob.mx/personas/directorio-<br/>nacional-de-modulos-de-servicios-tributarios</u><br/>Los días y horarios siguientes: Lunes a Jueves<br/>de 8:30 a 16:00 hrs. y Viernes de 8:30 a 15:00<br/>hrs.</li> <li>Vía Chat: <u>http://chatsat.mx/</u></li> </ul> | <ul> <li>Correo electrónico: denuncias@sat.gob.mx</li> <li>SAT Móvil – Aplicación para celular, apartado<br/>Quejas y Denuncias.</li> <li>En el Portal del SAT:<br/><u>https://www.sat.gob.mx/aplicacion/50409/pres</u><br/><u>enta-tu-queja-o-denuncia</u></li> <li>Teléfonos rojos ubicados en las Aduanas y las<br/>Oficinas del SAT.</li> </ul> |  |  |
|----------------------------------------------------------------------------------------------------|----------------------------------------------------------------------------------------------------|--|--|
| Información adicional                                                                                                    |                                                                                                    |  |  |
| No aplica.                                                                                                    |                                                                                                    |  |  |
| Fundamento jurídico                                                                                                    |                                                                                                    |  |  |
|                                                                                                    |                                                                                                    |  |  |

Artículos: 17-F, 19, 19-A y 37 del CFF; Regla 2.2.11. de la RMF.

| 306/CFF Solicitud de renovación del Certificado de e.firma caduco para personas morales                                                                                                   |                                                                   |                              |                                                       |  |
|----------------------------------------------------------------------------------------------------|-------------------------------------------------------------------|------------------------------|-------------------------------------------------------|--|
| Trámite 🌘                                                                                                    | Descripción del trám                                              | Monto                        |                                                       |  |
| Servicio 🔾                                                                                                    | Te permite obtener un nuevo Ce                                    | ertificado de e.firma, si el | Gratuito                                              |  |
|                                                                                                    | Certificado con el que cuentas s                                  | e encuentra caduco.          | Pago de derechos                                      |  |
|                                                                                                    |                                                                   |                              | Costo:                                                |  |
| ¿Quien puede                                                                                                    | solicitar el tràmite o servicio?                                  | ¿Cuando                      | se presenta?                                          |  |
| Personas morale                                                                                                    | es cuya e.firma perdio la vigencia                                | A mas tardar el 30 de abr    | 11 de 2021.                                           |  |
|                                                                                                    | ntes a la lecha de solicitud de                                   |                              |                                                       |  |
|                                                                                                    | erá contar con e firma activa                                     |                              |                                                       |  |
| Dónde pue                                                                                                    | do presentario? En el Porta                                       | al de SAT:                   |                                                       |  |
| 200nac pac                                                                                                    | https://ww                                                        | w.sat.gob.mx/tramites/44     | 506/renueva-el-certificado-                           |  |
|                                                                                                    | de-tu-e.firr                                                      | na-(personas-morales).       |                                                       |  |
|                                                                                                    | INFORMACIÓN PARA REA                                              | LIZAR EL TRÁMITE O SER       | VICIO                                                 |  |
|                                                                                                    | ¿Qué tengo que hacer par                                          | a realizar el trámite o ser  | vicio?                                                |  |
| 1. Genera tu                                                                                                    | archivo de renovación (.re                                        | en) en el programa           | Certifica disponible en:                              |  |
| https://porta                                                                                                    | Isat.plataforma.sat.gob.mx/certific                               | <u>ca/</u>                   | tu oquino do cómputo                                  |  |
| Descarg                                                                                                    |                                                                   |                              | tu equipo de computo.                                 |  |
| • ve al dire                                                                                                    | ectorio de descargas configurado                                  | en tu equipo de computo      | ).                                                    |  |
| Ejecuta                                                                                                    | el archivo Certifica.                                             |                              |                                                       |  |
| Seleccio                                                                                                    | na la opcion Solicitud de Requ                                    | erimiento de Renovacior      | 1 de Personas Morales con                             |  |
| Represe                                                                                                    |                                                                   |                              |                                                       |  |
| Elige Sel                                                                                                    | leccionar Archivo.                                                | 1 <b>f</b> inner             |                                                       |  |
| Seleccio                                                                                                    | na la ubicación de tu certificado d                               | de elfirma caduca.           |                                                       |  |
| Contirm                                                                                                    | a que aparezcan tus datos.                                        |                              |                                                       |  |
| Ingresa                                                                                                    | Ingresa el certificado de e.firma activo del representante legal. |                              |                                                       |  |
| Da clic en siguiente.                                                                                                    |                                                                   |                              |                                                       |  |
| <ul> <li>Proporci<br/>Siguient</li> </ul>                                                                                                    | iona la contraseña para tu nue<br>e.                              | eva e.firma y confírmala,    | posteriormente selecciona                             |  |
| <ul> <li>Mueve el mouse o ratón de tu computadora hasta que la barra de color verde se haya<br/>completado y da clic en Siguiente</li> </ul>                                              |                                                                   |                              |                                                       |  |
| • Firma la solicitud con los archivos de la e.firma activa del representante legal, da clic er Seleccionar Archivo para buscar tu clave privada del certificado de e.firma (archivo .key) |                                                                   |                              | esentante legal, da clic en<br>e.firma (archivo .key) |  |
| Ingresa                                                                                                    | ia Contrasena de la ellirma del rep<br>20 Firmar y quardar        | presentante legal.           |                                                       |  |
| • Da ciic en Finnar y guardar.                                                                                                    |                                                                   |                              |                                                       |  |

• Selecciona la ruta donde deseas guardar los archivos de tu nueva e.firma.

Nota: El presente documento se da a conocer en la página de Internet del SAT, en términos de la regla 1.8.

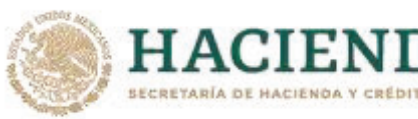

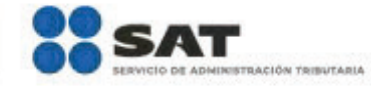

| ar. |     |
|-----|-----|
|     | ar. |

2. Ingresa a CERTISAT WEB con tu e.firma: https://loginc.mat.sat.gob.mx/nidp/idff/sso?id=XACCertiSAT&sid=1&option=credential&sid=1&target= https%3A%2F%2Faplicacionesc.mat.sat.gob.mx%2Fcertisat%2F

- 3. Da clic en Renovación del certificado.
- 4. Oprime el botón examinar para enviar el archivo de requerimiento de renovación (.ren) que generaste previamente.
- 5. Da clic en renovar.
- 6. Posteriormente oprime el botón de Seguimiento.
- 7. Imprime o guarda Acuse de recibo por solicitud de trámite de renovación de certificado digital dando clic en el apartado Comprobante.
- 8. Oprime regresar y dirígete a la opción recuperación de certificado, coloca tu RFC y da clic en Buscar.
- 9. Da clic en el número de serie del certificado activo de tu e.firma.
- 10. Guarda tu certificado de e.firma preferentemente en la misma ubicación donde guardaste tus archivos de Requerimiento de Renovación y tu llave privada.

## ¿Qué requisitos debo cumplir?

Contar con los archivos de la e.firma que perdió la vigencia:

- Clave Privada (archivo .key).
- Certificado (archivo .cer).
- Contar con la Contraseña de la llave privada de la e.firma que perdió la vigencia.

### ¿Con qué condiciones debo cumplir?

- 1. Mantener el mismo representante legal, quien deberá contar con e.firma activa.
- 2. El representante legal deberá firmar la solicitud de renovación con su e.firma activa.

# SEGUIMIENTO Y RESOLUCIÓN DEL TRÁMITE O SERVICIO

| ¿Cómo puedo dar seguimiento al trámite o servicio? | ¿El SAT llevará a cabo alguna inspección o verificación para emitir la resolución de este trámite o servicio? |  |  |
|----------------------------------------------------|----------------------------------------------------------------------------------------------------|--|--|
| Trámite inmediato.                                 | No.                                                                                                    |  |  |
|                                                    |                                                                                                    |  |  |

### Resolución del trámite o servicio

Si cumples con todos los requisitos y condiciones:

- Certificado digital de e.firma, archivo digital con terminación (.cer).
- Acuse de renovación del Certificado de e.firma

| Plazo máximo para que el SAT<br>resuelva el trámite o servicio                                                                                                    | Plazo máxi<br>SAT solicit<br>ad                                                                                   | mo para que el<br>e información<br>icional                                                                                                    | Plazo máximo para cumplir con la<br>información solicitada                                                                                                    |  |
|----------------------------------------------------------------------------------------------------|----------------------------------------------------------------------------------------------------|----------------------------------------------------------------------------------------------------|----------------------------------------------------------------------------------------------------|--|
| Trámite inmediato. No aplica.                                                                                                    |                                                                                                    |                                                                                                    | No aplica.                                                                                                    |  |
| ¿Qué documento obtengo al f<br>trámite o servicio?                                                                                                    | inalizar el                                                                                                    | ¿Cuál es la v                                                                                                    | vigencia del trámite o servicio?                                                                                                    |  |
| <ul> <li>Cuando proceda el trámite:</li> <li>Certificado digital de e.firma, archivo digital con terminación (.cer).</li> <li>Comprobante de renovación del Certificado de e.firma.</li> </ul>                                                                                                    |                                                                                                    | El Certificado Digital de e.firma tiene una vigencia de<br>cuatro años a partir de la fecha de su expedición.                                                                                                    |                                                                                                    |  |
|                                                                                                    | CANALES                                                                                                    | DE ATENCIÓN                                                                                                    |                                                                                                    |  |
| Consultas y dudas                                                                                                    | Consultas y dudas Quejas y denuncias                                                                              |                                                                                                    |                                                                                                    |  |
| <ul> <li>MarcaSAT: 55-62-72-27-28 y 01<br/>28 desde Canadá y Estados Uni</li> <li>Atención personal en las Ofic<br/>ubicadas en diversas ciudades o<br/>se establecen en la siguier<br/>electrónica:<br/><u>https://www.sat.gob.mx/person<br/>nacional-de-modulos-de-servic</u><br/><u>tributarios</u></li> </ul> | -87-74-48-87-<br>dos.<br>:inas del SAT<br>del país, como<br>nte dirección<br><u>as/directorio-</u><br><u>ios-</u> | <ul> <li>Quejas y Der<br/>Internaciona</li> <li>Correo electr</li> <li>SAT Móvil -<br/>Quejas y Der</li> <li>En el Portal c<br/><u>https://sat.go</u><br/><u>queja-o-dent</u></li> <li>Teléfonos ro<br/>o fisienes del 2000</li> </ul> | uncias SAT: 55-88-52-22-22.<br>l 84-42-87-38-03 para otros países.<br>ónico: <u>denuncias@sat.gob.mx</u><br>Aplicación para celular, apartado<br>nuncias.<br>lel SAT:<br><u>b.mx/aplicacion/50409/presenta-tu-<br/>uncia</u><br>jos ubicados en las Aduanas y las |  |

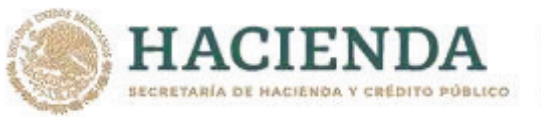

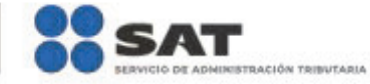

Los días y horarios siguientes: Lunes a Jueves de 8:30 a 16:00 hrs. y Viernes de 8:30 a 15:00 hrs.
Vía Chat: <u>http://chatsat.mx/</u>
Información adicional
Una vez renovado el Certificado de e.firma, el certificado digital anterior y su correspondiente clave privada, carecerán de validez para firmar documentos electrónicos o acceder a las aplicaciones disponibles con Certificado de e.firma, por lo cual se deben utilizar los nuevos archivos.
En los casos que se requiera renovar el certificado de e.firma derivado del cambio de representante legal de las personas físicas o morales, o cuando el SAT requiera actualizar sus registros en las bases de datos institucionales, se deberá realizar el trámite conforme la ficha 105/CFF Solicitud de generación del Certificado de e.firma de este Anexo.

## Fundamento jurídico

Artículo 17-D del CFF; Regla 13.2. de la RMF.

### Impuesto Sobre la Renta

| 15/ISR Solicitud de autorización para recibir donativos deducibles.                                 |                                           |                                            |                             |
|----------------------------------------------------------------------------------------------------|-------------------------------------------|--------------------------------------------|-----------------------------|
| Trámite 🌒                                                                                           | Descripción del trá                       | Monto                                      |                             |
| Servicio 🔿                                                                                          | Las sociedades civiles o fideio           | Gratuito                                   |                             |
|                                                                                                    | requisitos establecidos por               | la normatividad vigente                    | $\bigcirc$ Pago de derechos |
|                                                                                                    | presentan la solicitud a que se r         | efiere la presente ficha y al              | Costo:                      |
|                                                                                                    | satisfacerlos obtienen la a               | utorización para recibir                   |                             |
|                                                                                                    | donativos deducibles de ISR.              |                                            |                             |
| ¿Quién puede s                                                                                      | olicitar el trámite o servicio?           | ¿Cuándo se                                 | presenta?                   |
| Instituciones de                                                                                    | asistencia o de beneficencia,             | Cuando lo requieras.                       |                             |
| autorizadas por la                                                                                  | s leyes de la materia, así como           |                                            |                             |
| asociaciones y so                                                                                   | ciedades civiles o fideicomisos,          |                                            |                             |
| que realicen algui                                                                                  | na o algunas de las actividades           |                                            |                             |
| susceptibles de se                                                                                  | er autorizadas de conformidad             |                                            |                             |
| Con los articulos /s                                                                                | , iracciones VI, X, XI, XII, XIX, XX y    |                                            |                             |
| ISD así apres las ar                                                                                | b parraio, 65 y 64 de la Ley del          |                                            |                             |
| do cu Doglamonto                                                                                    | duo cumpton los requisitos                |                                            |                             |
| ·Dónde pued                                                                                         | o presentario? En el Porta                | del SAT a través del buzór                 | tributario:                 |
| 2Donide pued                                                                                        | bit bit bit bit bit bit bit bit bit bit   |                                            |                             |
|                                                                                                    | sesion                                    |                                            |                             |
|                                                                                                    | INFORMACIÓN PARA REAL                     | ZAR EL TRÁMITE O SERVIO                    |                             |
|                                                                                                    | ¿Qué tengo que hacer para                 | realizar el trámite o servio               | io?                         |
| 1. Ingresa en la li                                                                                 | ga del apartado ¿Dónde puedo              | presentarlo?                               |                             |
| 2. Registra el <b>RF</b>                                                                            | de la organización civil o fideico        | omiso y la <b>Contraseña</b> o <b>e.fi</b> | rma y elige Enviar.         |
| 3. Selecciona la c                                                                                  | pción Otros Trámites y Servicio           | os / Donatarias Autorizada                 | s / Autorización para ser   |
| Donataria, ap                                                                                       | arecerá el Formato electrónico            | SOLICITUD DE AUTORI                        | ZACIÓN PARA RECIBIR         |
| DONATIVOS D                                                                                         | EDUCIBLES, que deberás llenar             | conforme a lo siguiente:                   |                             |
| Señala teléfono, correo electrónico y nombre de representante legal; en Cuenta con                  |                                           |                                            |                             |
| establecimientos, selecciona Sí o No; en caso de contar con ellos, registra calle, número exterior, |                                           |                                            |                             |
| número interior, Colonia, localidad, Estado, Delegación/ Municipio /Alcaldía y Código Postal; en    |                                           |                                            |                             |
| Actividad que realiza, selecciona todas las actividades que llevas a cabo y por las cuales estás    |                                           |                                            |                             |
| solicitando la autorización para recibir donativos deducibles; en Actividad Preponderante, elige tu |                                           |                                            |                             |
| actividad princ                                                                                     | cipal; en <b>Solicita Autorización co</b> | ndicionada, selecciona Sí, e               | en caso de que te ubiques   |
| en alguno de lo                                                                                     | os supuestos establecidos en la re        | gla 3.10.5., fracción V, inciso            | a), de la RMF y elige dicho |
| supuesto; en <b>S</b>                                                                               | <b>olicita Autorización en</b> , escoge s | i solicitas autorización en Me             | éxico, Extranjero o Ambas;  |